### Searching the Ed Laput Cemetery Collection, Godfrey Memorial Library

There are three different ways to get to the Laput Collection (don't worry, 1 and 3 are essentially the same).

| 2                                                                                                    |                                                                                    |
|----------------------------------------------------------------------------------------------------|------------------------------------------------------------------------------------|
| SEARCH                                                                                                    | BROWSE BY CATEGORY                                                                 |
| Enter a first and/or last name in the boxes below<br>select a category, then click search. That will st<br>search for the name in all databases and certain<br>digital content within the category selected. | w and<br>art a<br>n <u>American Genealogical-Biographical Index</u><br>Biographies |
| First Last Year                                                                                                    | ± 0 Church Becords<br>Directories<br>Foreign                                       |
| Category Select a Category Search                                                                                                    | Cancel   Funeral Home Records<br>Search Genealogies<br>Godfrey Digital Collection  |
|                                                                                                    | Helpful Websites                                                                   |
| 3 Our most popular databases                                                                                                    | Military                                                                           |
| Helpful Ed Laput Amer Genealogical<br>Websites Cemetery Project Biographical Index<br>My Newspaper<br>Heritage Archives                                                                                      | - <u>Newspapers</u><br>State and Local Histories<br>Vital Records                  |

We'll look at the Browse by Category approach first

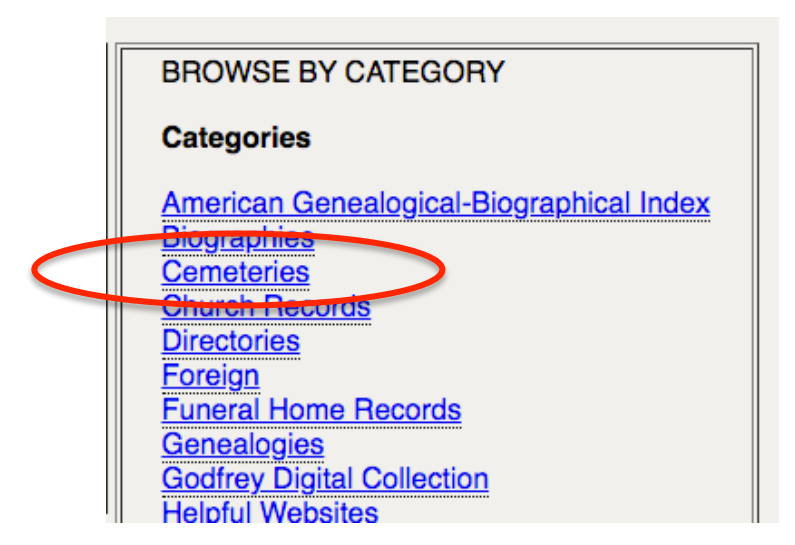

### Ed Laput Cemetery Collection

| Cemetery Da<br>database of<br>other states.<br>We are grate<br>who spend o | atabases contains the<br>every gravestone in<br>This database include<br>oful to Godfrey Board<br>countless hours worki | e Ed Laput Cemetery<br>1022 Connecticut cen<br>des information from t<br>member Ed Laput an<br>ng on this project. | Collection, a<br>neteries and 37 in<br>he Hale collection.<br>Ind the volunteers | SEARCH RESULTS<br>APPEAR HERE |
|----------------------------------------------------------------------------|----------------------------------------------------------------------------------------------------|----------------------------------------------------------------------------------------------------|----------------------------------------------------------------------------------|-------------------------------|
|                                                                            | First Name                                                                                                    | Middle Name                                                                                                    | Last Name                                                                        |                               |
| Deceased                                                                   |                                                                                                    |                                                                                                    |                                                                                  |                               |
| Spouse                                                                     |                                                                                                    |                                                                                                    |                                                                                  |                               |
|                                                                            | Year of birth<br>Year of death<br>State                                                                                 | +/- years<br>+/- years                                                                                             |                                                                                  |                               |
|                                                                            | SEARCH                                                                                                    | LOCATE CEMETERIES                                                                                                  |                                                                                  |                               |

Fill in as much information as you can.

|          | First Na | me          | Middle N | lame | Last     | Name |
|----------|----------|-------------|----------|------|----------|------|
| Deceased | Almon    |             |          |      | Champion |      |
| Spouse   |          |             |          |      |          |      |
|          |          |             |          |      |          |      |
|          | Y        | ear of birt | h        | +/-  | years    |      |
|          | Y        | ear of dea  | ath      | +/-  | years    |      |
|          |          |             |          |      |          |      |
| State    | ा 📀 City | Essex       |          | ٥    | Info     |      |
| Cemetery |          | 0           |          |      |          |      |
|          |          |             |          |      |          |      |

If you fill in the state, a dropdown list of towns/cities will appear. A list for cemetery names will also show up. You don't *have* to fill either of them in.

The box in the upper right will contain any matches for the data you entered. In this case, there was only one match.

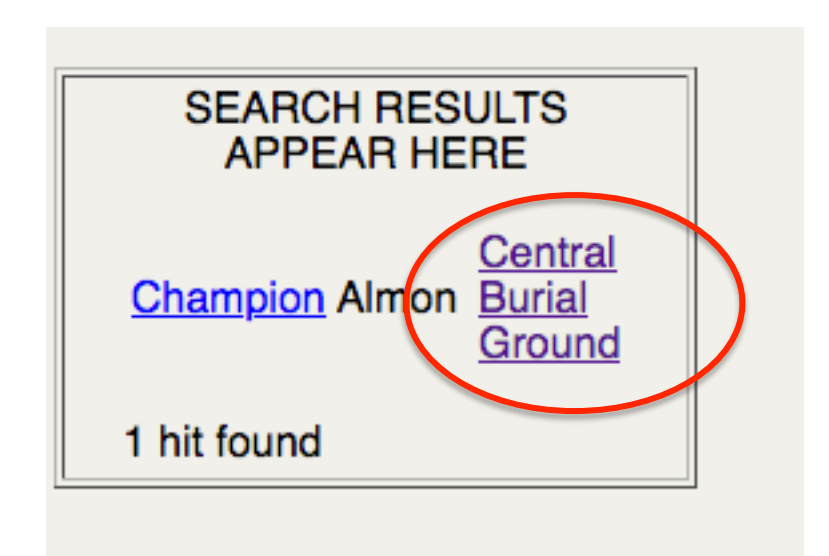

Clicking on the cemetery name will take you to a page describing the cemetery, followed by an alphabetical list of the burials there.

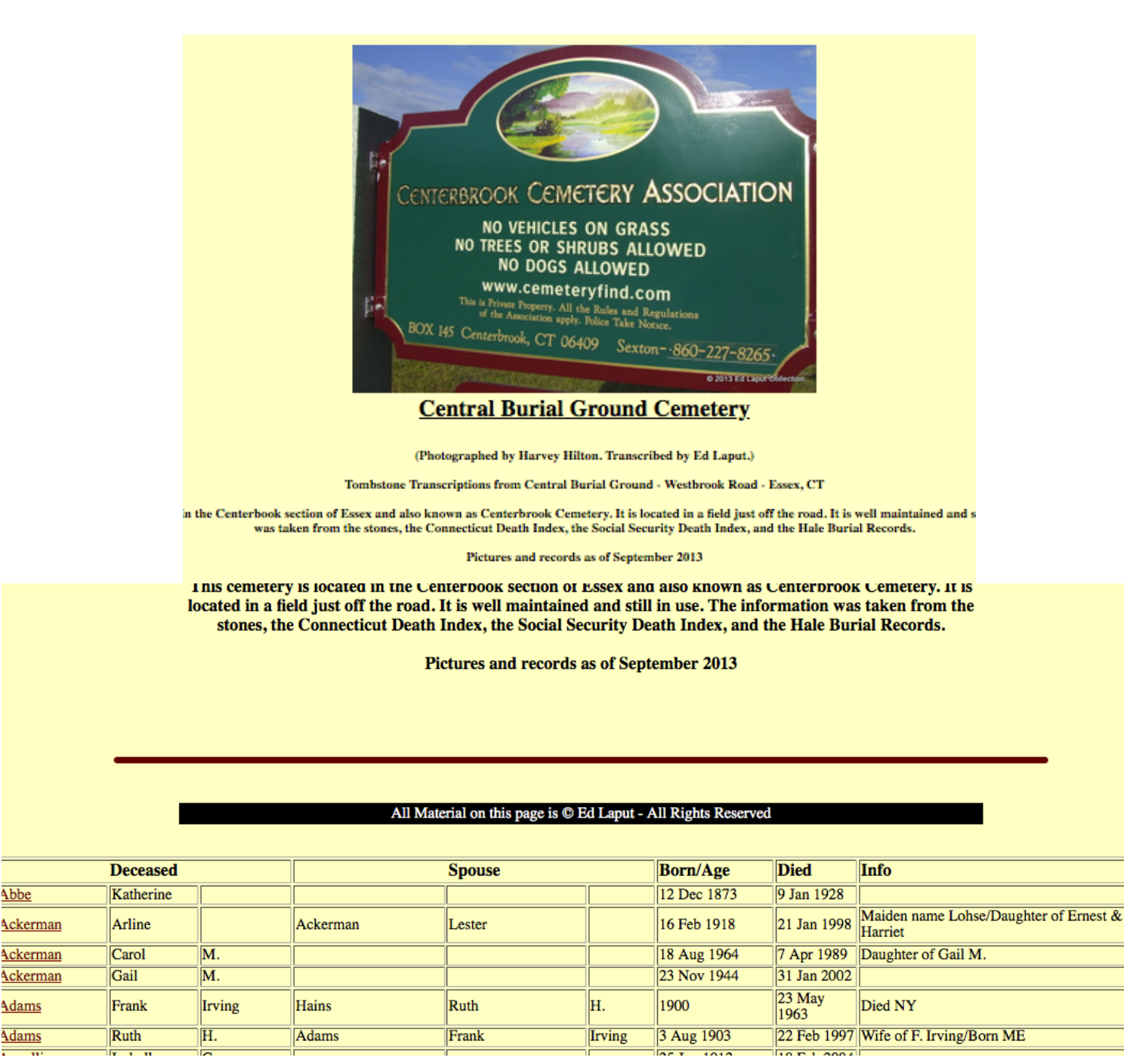

Clicking on a name in red will bring up the photo of the stone.

Abbe

Adams

Adams

|                  |        |           |          | _     |        |          |
|------------------|--------|-----------|----------|-------|--------|----------|
| Champion         | Α.     | Martha    | Champion | Almon |        | 16 Dec   |
| Champion         | Almon  |           | Gordon   | A.    | Martha | 17 Jan 1 |
| Champion [Value] | Amon   | $\supset$ |          |       |        | 1 Sep 18 |
| Champion         | Gladys | E.        |          |       |        | 1888     |
| Champion         | Rodney | F.        |          |       |        | 16 Mar   |

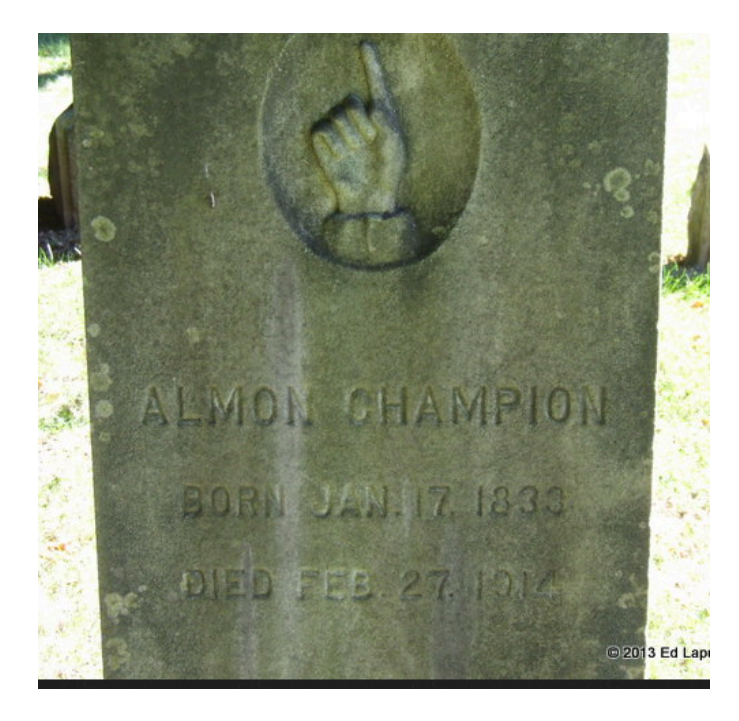

Alternative: To skip the cemetery information, click on the name in the search results box

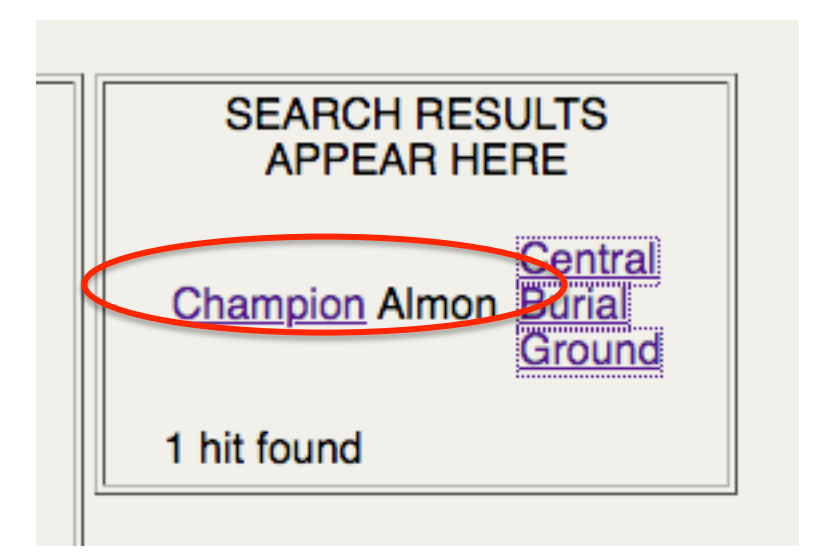

And you will see the data for that one individual's gravesite; clicking on "View Tombstone" will take you to the photograph.

## Godfrey Memorial Library Scholar<sup>+</sup> Cemetery Search Details

| Last Name of Deceased  | Champion                        |
|------------------------|---------------------------------|
| First Name of Deceased | Almon                           |
| Last Name of Spouse    | Gordon                          |
| First Name of Spouse   | A.                              |
| Middle Name of Spouse  | Martha                          |
| Born or Age            | 17 Jan 1833                     |
| Died                   | 27 Feb 1914                     |
| Info                   | Civil War flag                  |
| Cemetery               | CT Essex, Central Burial Ground |
| Tombstone Picture      | View Tombstone                  |

When you want to view a whole cemetery, but you're not sure what town/county it's in:

This is what the Cemetery Locator is for – very handy!

# Databases Ed Laput Cemetery Project Ed Laput Cemetery Locator

| Cemetery Da<br>Cemetery Co<br>gravestone i<br>and 37 in oth<br>information f<br>grateful to G<br>and the volu<br>working on th | atabases contains the Ed Laput<br>ollection, a database of every<br>n 1022 Connecticut cemeteries<br>her states. This database includes<br>from the Hale collection. We are<br>odfrey Board member Ed Laput<br>nteers who spend countless hours<br>his project. |
|----------------------------------------------------------------------------------------------------|----------------------------------------------------------------------------------------------------|
| Cemetery Na                                                                                                    | ame contains                                                                                                    |
|                                                                                                    |                                                                                                    |

### Let's try Pine Grove

| information from the Hale collection. We are<br>grateful to Godfrey Board member Ed Laput<br>and the volunteers who spend countless hours<br>working on this project. |  |
|----------------------------------------------------------------------------------------------------|--|
| Cemetery Name contains Pine Grove                                                                                                    |  |
| SEARCH LOCATE PEOPLE                                                                                                    |  |

It turns out there are two Pine Grove Cemeteries in Connecticut!

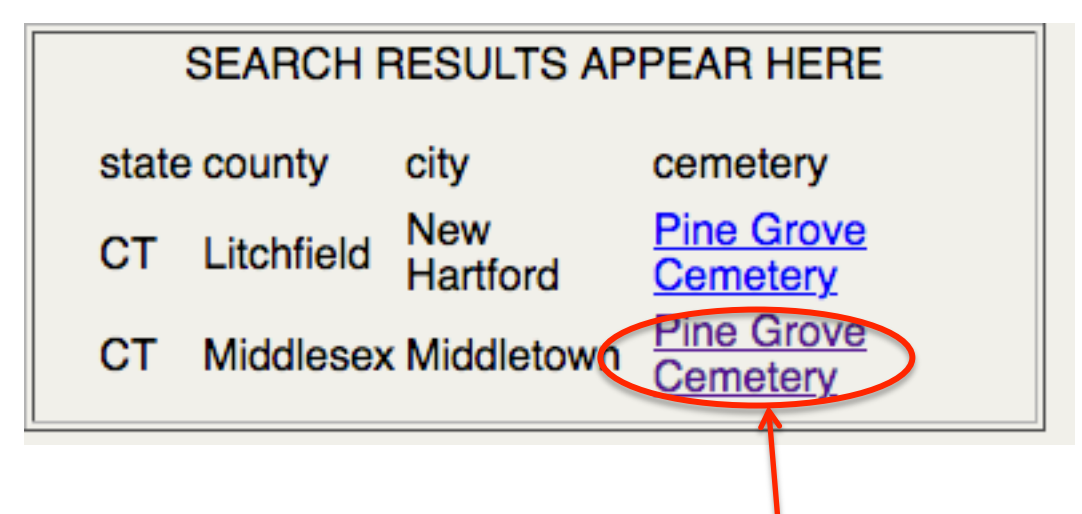

We'll look at the Middletown Pine Grove by clicking on its name.

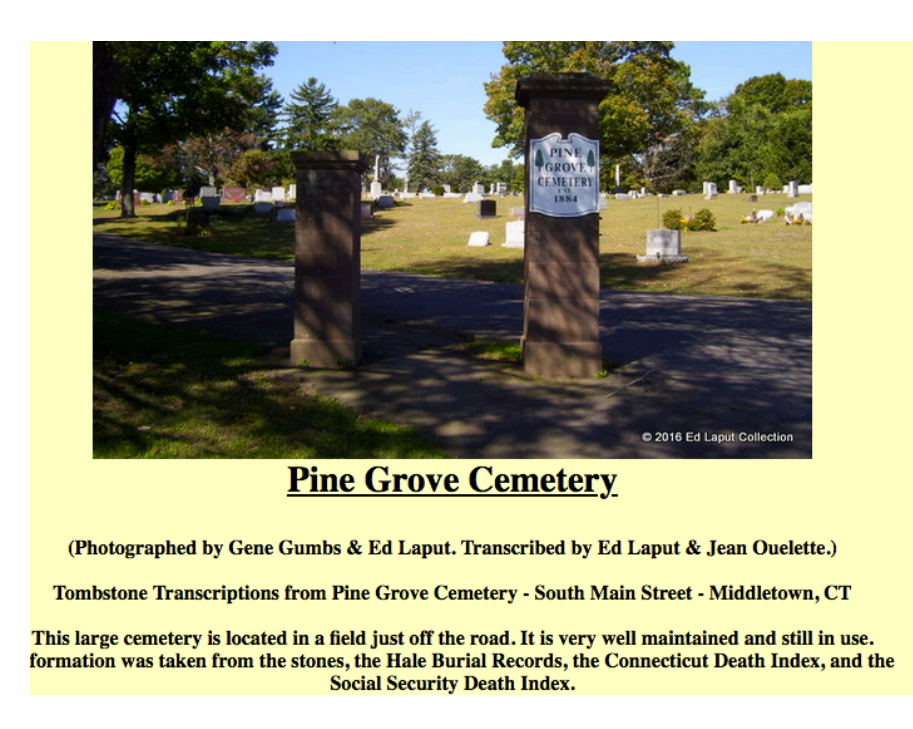

### **One more way to search – the "drilling down" approach**

With this method, you select a county, then a town, then a cemetery.

How to use the Cemetery Database

#### Databases

Ed Laput Cemetery Project Ed Laput Cemetery Locator

#### Indexes

Arizona Cemeteries California Cemeteries Connecticut, Fairfield County Cemeteries Connecticut, Hartford County Cemeteries Connecticut, Litchfield County Cemeteries Connecticut, Middlesex County Cemeteries Connecticut, New Haven County Cemeteries Connecticut, New London County Cemeteries Connecticut, Tolland County Cemeteries Connecticut, Windham County Cemeteries Florida Cemeteries

CEMETERIES CONNECTICUT, MIDDLESEX COUNTY CEMETERIES

Back to Previous Level Chester, CT Clinton, CT Cromwell, CT Deep River, CT Durham, CT East Haddam, CT East Hampton, CT Essex, CT Haddam, CT Killingworth, CT Middlefield, CT Middletown, CT Old Saybrook, CT Portland, CT Westbrook, CT

#### CONNECTICUT, MIDDLESEX COUNTY CEMETERIE MIDDLETOWN, CT

Back to Previous Level CT Middletown, Adath Israel Cemetery CT Middletown, Connecticut Valley Cemetery CT Middletown, CVH Cemetery CT Middletown, Calvary Cemetery CT Middletown, Indian Hill Cemetery CT Middletown, Industrial School for Girls Cemetery CT Middletown, Maromas Cemetery CT Middletown, Miner Cemetery CT Middletown, Mortimer Cemetery CT Middletown, New Farm Hill Cemetery CT Middletown, Old East Cemetery CT Middletown, Old Farm Hill Cemetery CT Middletown, Old Highland Cemetery CT Middletown, Old Southside Cemetery CT Middletown, Penny Press Obituaries 1896 CT Middletown, Penny Press Obituaries 1897 CT Middletown, Pine Grove Cemetery CT Middletown, Prior Cemetery CT Middletown, St. John Cemetery (New) CT Middletown, St. John Cemetery (Old) CT Middletown, St. Sebastian Cemetery CT Middletown, Washington Street Cemetery CT Middletown, Wesleyan University Cemetery CT Middletown, West Street/Highland Cemetery

And we end up at our old friend Pine Grove again.

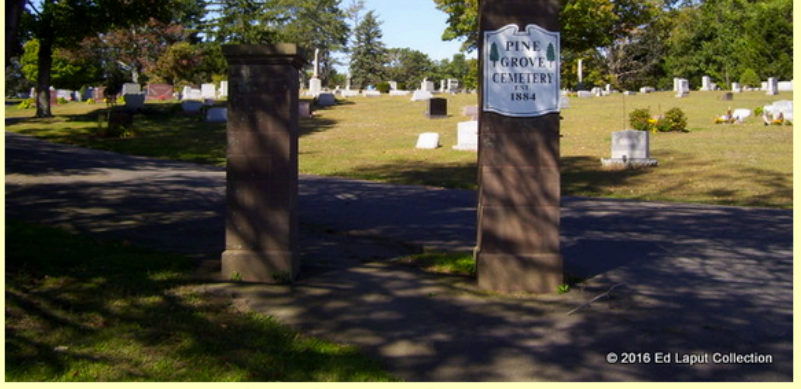

#### **Pine Grove Cemetery**

(Photographed by Gene Gumbs & Ed Laput. Transcribed by Ed Laput & Jean Ouelette.)

Tombstone Transcriptions from Pine Grove Cemetery - South Main Street - Middletown, CT

This large cemetery is located in a field just off the road. It is very well maintained and still in use. Information was taken from the stones, the Hale Burial Records, the Connecticut Death Index, and the Social Security Death Index.

Pictures and records complete as of May 2014.

METHOD 2 – Use the search box on the left and select the "Cemeteries" category

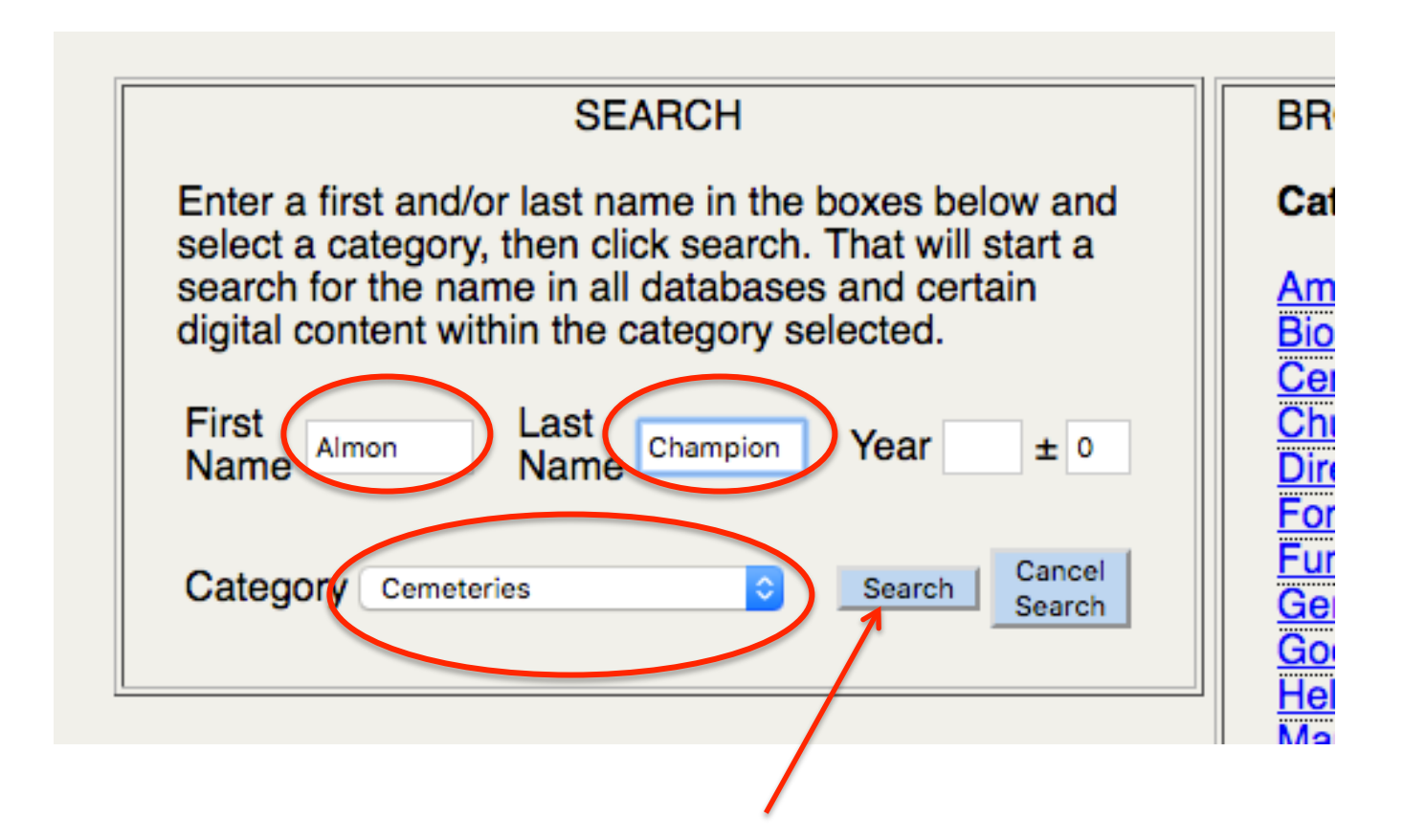

Here are your initial results; click on "Show hits"

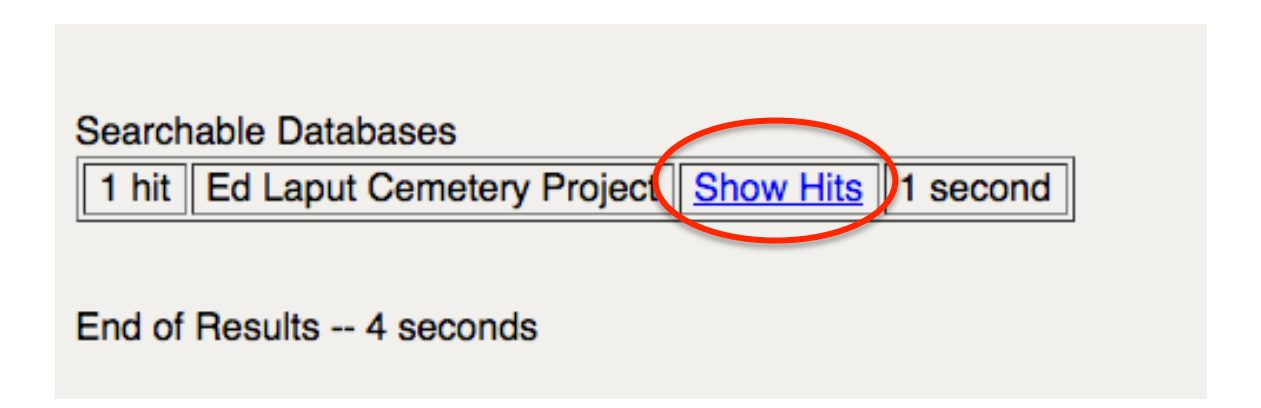

### **Ed Laput Cemetery Collection**

ns the Ed Laput Cemetery Collection, a ne in 1022 Connecticut cemeteries and 37 se includes information from the Hale o Godfrey Board member Ed Laput and the tless hours working on this project.

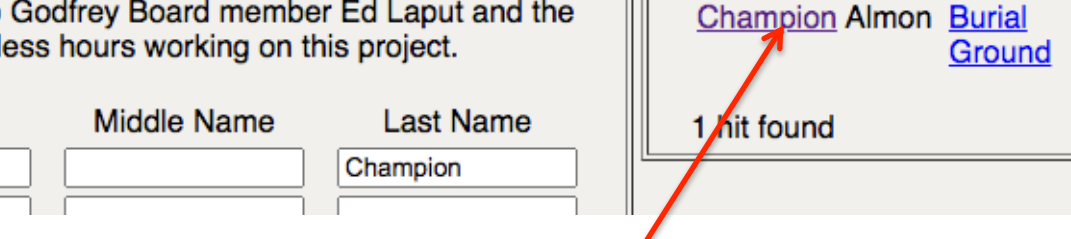

SEARCH RESULTS

APPEAR HERE

Central

### Godfrey Memorial Library Scholar<sup>+</sup> Cemetery Search Details

| Last Name of Deceased  | Champion                        |
|------------------------|---------------------------------|
| First Name of Deceased | Almon                           |
| Last Name of Spouse    | Gordon                          |
| First Name of Spouse   | A.                              |
| Middle Name of Spouse  | Martha                          |
| Born or Age            | 17 Jan 1833                     |
| Died                   | 27 Feb 1914                     |
| Info                   | Civil War flag                  |
| Cemetery               | CT Essex, Central Burial Ground |
| Tombstone Picture      | View Tombstone                  |

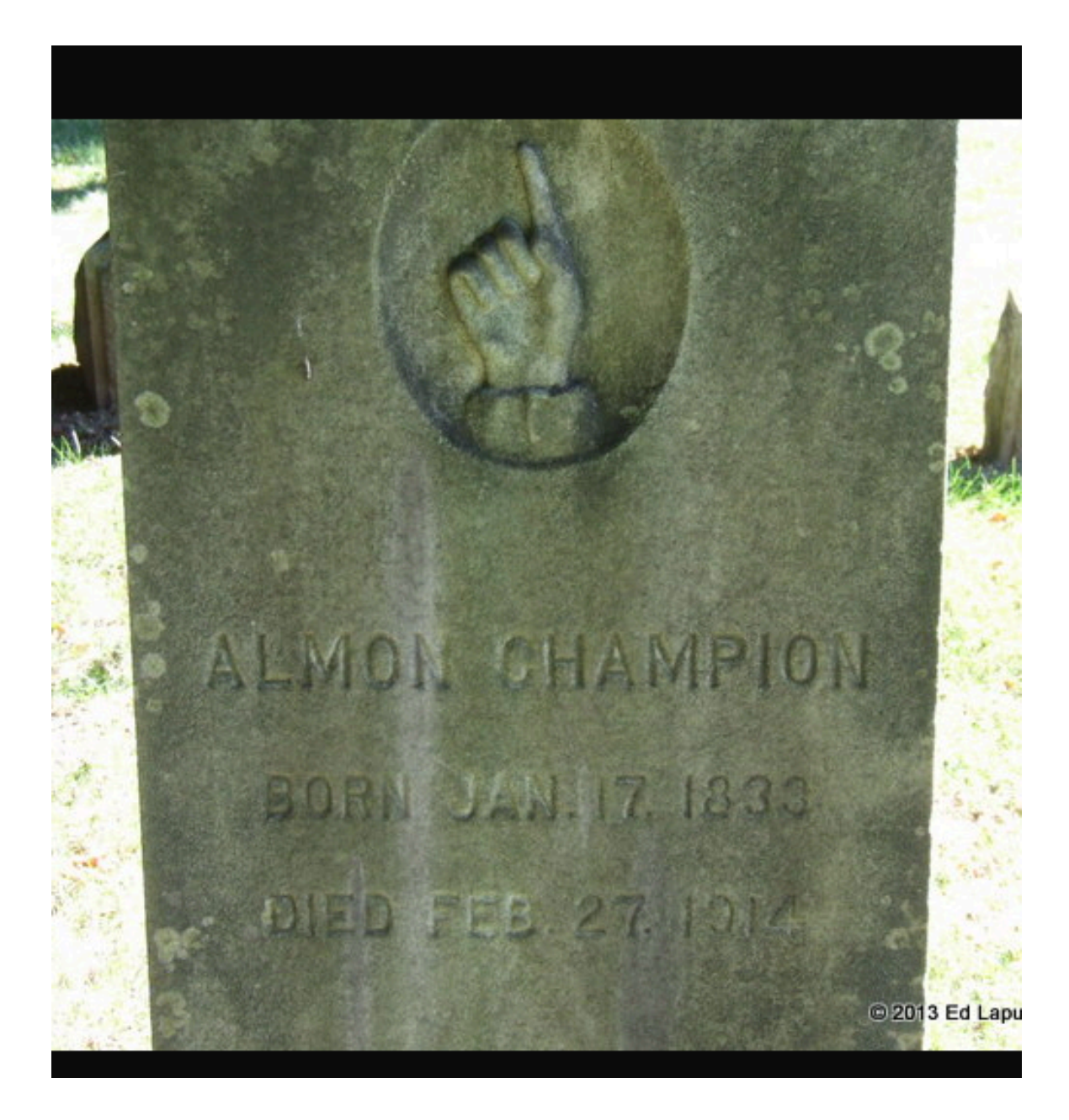

And here's Almon's stone again, with its heavenward pointing arrow (a common headstone symbol of the time).

METHOD 3 – Click on the button in the "Our Most Popular Databases" section

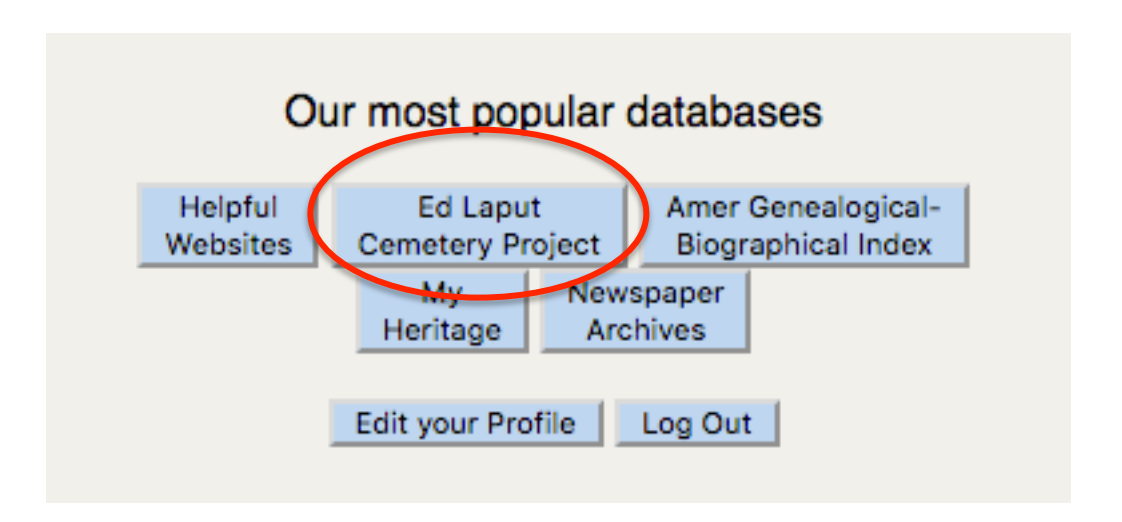

That takes you here ... (Easy! Follow the directions from Method 1 above)

| Cemetery Da<br>database of<br>other states.<br>We are grate | Ed L<br>atabases contains the<br>every gravestone in 1<br>This database includ<br>aful to Godfrey Board | Ed Laput Cemetery<br>022 Connecticut cer<br>es information from t<br>member Ed Laput au | Collection, a<br>meteries and 37 in<br>the Hale collection.<br>ad the volunteers | SEARCH RESULTS |
|-------------------------------------------------------------|----------------------------------------------------------------------------------------------------|-----------------------------------------------------------------------------------------|----------------------------------------------------------------------------------|----------------|
| who spend c                                                 | ountless hours workir<br>First Name                                                                     | ng on this project.<br>Middle Name                                                      | Last Name                                                                        |                |
| Deceased                                                    |                                                                                                    |                                                                                         |                                                                                  |                |
| - Police                                                    | Year of birth<br>Year of death<br>State                                                                 | +/- years<br>+/- years                                                                  |                                                                                  |                |
|                                                             | SEARCH                                                                                                  | LOCATE CEMETERIES                                                                       | I                                                                                |                |